## How To Run Class Listing All in EIS

- 1. Login at LSPD.UNT.EDU
- 2. <u>Click on Navigator Reporting Tools BI Publisher Query Report Viewer</u>

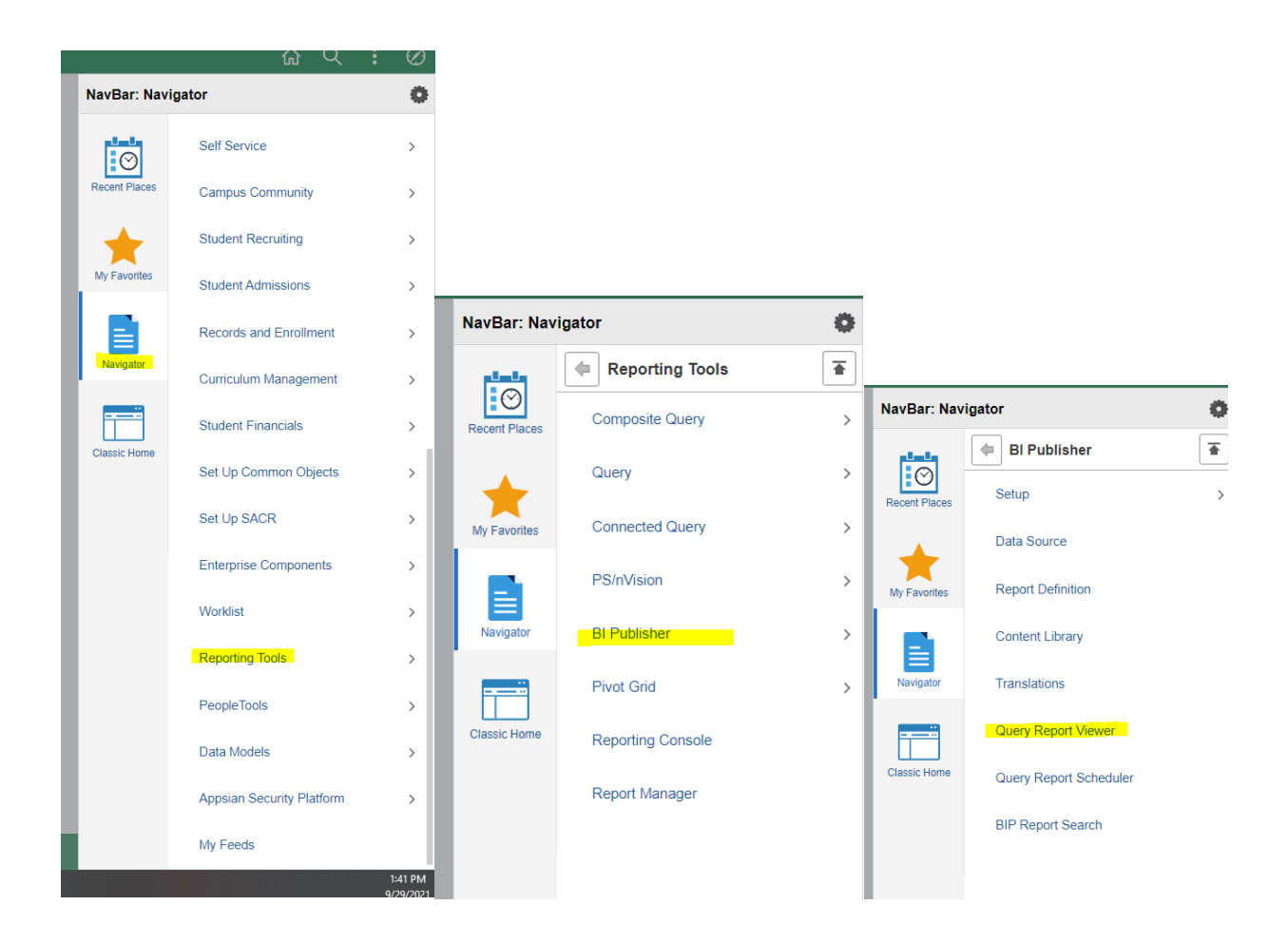

3. Type in NTSR\_RG020→Hit Search

## **Query Report Viewer**

| Enter any information you have and click Search. Leave fields blank for a list of all values. |                        |       |                |          |               |             |         |       |          |       |          |
|-----------------------------------------------------------------------------------------------|------------------------|-------|----------------|----------|---------------|-------------|---------|-------|----------|-------|----------|
|                                                                                               | *Search by Report Name |       | ~              | begins w | ith           | NTSR_RG020  |         |       |          |       |          |
| Search                                                                                        | Advanced Se            | earch |                |          |               |             |         |       |          |       |          |
| Search Results                                                                                | Show Template Prompts  |       |                |          |               |             |         |       |          |       |          |
| Report Definition                                                                             |                        |       |                |          |               |             |         |       |          |       |          |
| ■ Q                                                                                           |                        |       |                |          |               |             | •       | 1-1 ( | of 1 🗸 🕨 | • • • | View All |
| Report Name                                                                                   | Description            |       | Data Source Ty | /pe      | Data Source I | D           | *Format | t     | Burst    | View  | Report   |
| NTSR_RG020                                                                                    | Class Listing All      | I     | Query          |          | NTSR_CLASS    | LISTING_ALL | XLS     | ~     | N        | View  | Report   |

## 4. Click View Report

|                        | ×    |
|------------------------|------|
|                        | Help |
| NTSR_CLASS_LISTING_ALL | _    |
| Term Q                 |      |
| Subject %              |      |
| OK Cancel              |      |
|                        |      |
|                        |      |
|                        |      |

5. Fill out whatever term you need (1208, 1201, 1221, 1228, etc) & Subject. Please note that leaving the % will yield ALL RESULTS. You can remove it and type in any prefix.

6. Hit Ok→Excel document will appear

|                        | ×    |
|------------------------|------|
|                        | Help |
| NTSR_CLASS_LISTING_ALL |      |
| Term 1221 Q            |      |
| Subject ANTH           |      |
| OK Cancel              |      |
|                        |      |
|                        |      |
|                        | .::  |